## Instrucțiuni administrator PatrimVen

#### Link acces Sistemul PatrimVen:

https://epatrim.fiscnet.ro/

Autentificare cu certificat digital> se apasă pe butonul AICI>

|                                                                                                    | ațională de Administrare Fiscală                                                                                                    | Pat                                                                                                    | rimVe                                                 | n                                                                                       |
|----------------------------------------------------------------------------------------------------|----------------------------------------------------------------------------------------------------|----------------------------------------------------------------------------------------------------|-------------------------------------------------------|-----------------------------------------------------------------------------------------|
| Acasă                                                                                                    | Verificare stare recipisă                                                                                                    | Legislație                                                                                                    | Specificații tehnice                                  | Contact                                                                                 |
| Serviciul PatrimVen<br>și veniturile cetațenil<br>Formularele necesa<br>Reînnoirea certificat<br>Instucțiuni depunere<br>serviciu oferit din da | este destinat să ofere instituțiilor publice acce<br>lor.<br>re sunt disponibile pe pagina Specificații tehn<br>elor aferente utilizatorilor Patrim Ven se face de<br>electronică formular 'Protocol de aderare la s<br>ta de 16.11.2016 | s la datele disponibile cu priv<br>ice<br>către administratorii sistemu<br>erviciile sistemului informatic                 | ire la patrimoniul Au<br>Ce<br>Ilui.<br>Patrim Ven' - | u <b>tentificare cu</b><br>e <b>rtificat digital</b><br>oduceți tokenul în PC și apăsaț |
| Schimb masiv de da                                                                                                    | te - serviciu oferit din data de 25.10.2016                                                                                                    |                                                                                                    |                                                       |                                                                                         |
| Pentru mai multe inf                                                                                                    | ormații referitoare la aceste servicii, accesați p                                                                                                    | agina de Specificații tehnice.                                                                                             |                                                       |                                                                                         |
| Atențiel - Datele au o<br>Exemple de utilizare<br>• Pentru determ<br>de executare :<br>• Pentru determ                                          | aracter de date personale și pot fi utilizate nun<br>:<br>inarea patrimoniului persoanelor care au deb<br>siltă (poprire etc.) sau în vederea impunerii (a<br>inarea veniturilor și patrimoniului unei persoa                            | nai în în deplinirea sarcinilor d<br>ite către bugetele locale, în ve<br>Il-a casa etc.)<br>ne care solicită ajutor social | e serviciu.<br>derea măsurilor                        |                                                                                         |
| Pentru asistență teh<br>informatice".                                                                                                    | nică, vă rugăm să folosiț <mark>i Formularul de conta</mark> c                                                                                                    | et, alegând categoria "Asisten                                                                                             | ță tehnică servicii                                   |                                                                                         |
| Cum puteți avea acc                                                                                                    | œs∶În fiecare instituție va fi numit un administr<br>pentru personalul instituției respective.                                                                                                    | ator de roluri. Acesta va acord                                                                                            | a și va retrage                                       |                                                                                         |
| dieptuitie de acces                                                                                                    |                                                                                                    |                                                                                                    |                                                       |                                                                                         |

nija Naponala de Administrare Fiscala - DG II Conjinutul acestul site este proprietatea Agenijei Nationale de Administrare Fiscala. Modificarea nea acestui site web constituie infracțiune și se pedepsește conform prevederilor Legii nr. 8/1996 și ale Legii nr. 161/2003 Titlul 3

|                                                                                                    | Selectează un certificat pen                                                                      | tru a te autentifica pe epatri                                                          | m.fiscnet.ro:443                      |          |                                   |
|----------------------------------------------------------------------------------------------------|---------------------------------------------------------------------------------------------------|-----------------------------------------------------------------------------------------|---------------------------------------|----------|-----------------------------------|
|                                                                                                    | Subiect                                                                                           | Emitent                                                                                 | Număr de serie                        | ^        |                                   |
|                                                                                                    | <u> </u>                                                                                          |                                                                                         |                                       |          |                                   |
| Agenția Națională                                                                                           | Elena-Cristina                                                                                    | certSIGN Qualified                                                                      | CA 22FD18D35C1!                       |          |                                   |
| Acasă                                                                                                    |                                                                                                   |                                                                                         |                                       |          | Contact                           |
|                                                                                                    |                                                                                                   | T 0 1004 0                                                                              |                                       | <b>~</b> |                                   |
| Serviciul PatrimVen este des                                                                                |                                                                                                   |                                                                                         |                                       |          | entificare cu                     |
| Formularele necesare sunt di                                                                                | Informații despre certifi                                                                         | cat                                                                                     | ок                                    | Anulează | ificat digital                    |
| Reînnoirea certificatelor aferent                                                                           | e utilizatorilor PatrimVen se f                                                                   | face de către administratorii                                                           | sistemului.                           |          | ceți tokenul în PC și apăsați AIC |
| Instucțiuni depunere electronică<br>oferit din data de 16.11.2016                                           | á formular "Protocol de adera                                                                     | are la serviciile sistemului infi                                                       | ormatic PatrimVen' - serviciu         |          |                                   |
| Schimb masiv de date - serviciu                                                                             | ı oferit din data de 25.10.201                                                                    | 6                                                                                       |                                       |          |                                   |
| Pentru mai multe informații refe                                                                            | ritoare la aceste servicii, acc                                                                   | esați pagina de Specificații t                                                          | ehnice.                               |          |                                   |
| Atențiel - Datele au caracter de                                                                            | date personale și pot fi utiliz                                                                   | ate numai în îndeplinirea sa                                                            | rcinilor de serviciu.                 |          |                                   |
| Exemple de utilizare:<br>Pentru determinarea patr<br>executare silită (poprire e<br>Pentru determinarea ven | imoniului persoanelor care a<br>etc.) sau în vederea impuneri<br>iturilor și patrimoniului unei p | u debite către bugetele loca<br>i (a II-a casa etc.)<br>iersoane care solicită ajutor : | le, în vederea măsurilor de<br>social |          |                                   |
| Pentru asistență tehnică, vă rug<br>informatice".                                                           | jăm să folosiți Formularul de                                                                     | contact, alegând categoria "                                                            | Asistență tehnică servicii            |          |                                   |
| Cum puteți avea acces: În fieca<br>drepturile de acces pentru perso                                         | re instituție va fi numit un adi<br>onalul instituției respective.                                | ministrator de roluri. Acesta                                                           | va acorda și va retrage               |          |                                   |
| Calitatea datelor este determina                                                                            | ată de calitatea datelor furniz                                                                   | ate de instituțiile publice par                                                         | ticipante la proiect.                 |          |                                   |
|                                                                                                    |                                                                                                   |                                                                                         |                                       |          |                                   |

# Se selectează certificatul digital aferent administratorului>

Interfața web disponibilă după autentificare pune la dispoziție următoarele servicii electronice, pentru persoanele care au rolul de administrator de interoperabilitate:

| <b>BARAAF</b><br>Agenția Națională de Administrare Fiscală                                           | PatrimVen                                                                                                    |
|----------------------------------------------------------------------------------------------------|----------------------------------------------------------------------------------------------------|
| Deconectare                                                                                          |                                                                                                    |
| Utilizator: URSU ELENA-CRISTINA                                                                      |                                                                                                    |
| Servicii oferite:                                                                                    |                                                                                                    |
| Inregistrare utilizatori Depunere declaratii*                                                        |                                                                                                    |
| Observații:<br>*Toate fișierele se depun prin intermediul meniului Depunere declarații, din ca       | adrul acestui sistem, meniu disponibil după autentificare.                                                                                                    |
| © Agentia Nationala de Administrare Fiscala - DGTI Continutul acestui s<br>infractiune si se pedepse | ite este proprietatea Agentiei Nationale de Administrare Fiscala. Modificarea neautorizata a acestui site web constituie<br>ste conform prevedentor Legii nr. 8/1996 si ale Legii nr. 161/2003 Titlui 3 |

1. Acces aplicație "Inregistrare utilizatori" - permite adăugarea de noi utilizatori în sistem

Se apasă pe butonul Inregistrare utilizatori>

| Meniu                   | Inregistrare utilizatori                                                                                            |
|-------------------------|----------------------------------------------------------------------------------------------------|
| Adaugare utilizator     |                                                                                                    |
| dministrare roluri      | Pentru inregistrarea utilizatorilor aveti la dispozitie urmatoarele servicii disponibile in meniul aplicatiei       |
| ♂ Gestionare certificat | <ul> <li>Adaugare utilizator - va permite sa adaugati un utilizator nou in sistem</li> </ul>                        |
| ⊿ Audit                 | Administrare roluri - va permite sa atribuiti/revocati roluri utilizatorilor.                                       |
| ditare utilizator       |                                                                                                    |
| ₽ Revocare utilizator   | Nota: Dupa adaugarea unui utilizator in sistem trebuie sa i se asigneze si roluri pentru a putea accesa serviciile. |

Meniul Audit va permite sa vizualizati toate operatiunile efectuate de catre utilizatorii inregistrati.

Secțiunea "Adăugare utilizator"

| Meniu                                | Inregistrare utilizator nou                       |
|--------------------------------------|---------------------------------------------------|
| r.ª Adaugare utilizator              |                                                   |
| e <sup>a</sup> Administrare roluri   | + Cauta certificat                                |
| e <sup>a</sup> Gestionare certificat |                                                   |
| ra Audit                             | Extensiile acceptate sunt: .cer; .der; .crt; .pem |
| ditare utilizator                    |                                                   |
| Participation Revocare utilizator    |                                                   |

Pentru preluarea informațiilor din fișierul de export al certificatului se parcurg următorii pași:

- se selectează butonul *Caută certificat* pentru încărcarea certificatului exportat. Se vor extrage datele din certificat:

- Autoritatea de certificare
- Data emitere
- Data expirare

| Meniu                                | Inregistrare utilizator nou                                                                                         |
|--------------------------------------|----------------------------------------------------------------------------------------------------|
| r.ª Adaugare utilizator              |                                                                                                    |
| random Administrare roluri           | + Cauta certificat                                                                                                  |
| ∠ <sup>a</sup> Gestionare certificat |                                                                                                    |
| ⊡ª Audit                             | Extensiile acceptate sunt: .cer; .der; .crt; .pem                                                                   |
| ditare utilizator                    | Informatii certificat digital                                                                                       |
| ta Revocare utilizator               | Autoritatea certificare:       CertDigital Qualified CA Class 3 G2         Data expirare:       27.11.2017 11.48.30 |
|                                      | Informatii personale                                                                                                |
|                                      | CNP: *                                                                                                    |
|                                      | Nume:                                                                                                    |
|                                      | Email: *                                                                                                    |
|                                      | Institutia: * Selectati institutia                                                                                  |
|                                      | Functia: *                                                                                                    |
|                                      | Departament: *                                                                                                    |
|                                      | ✓ Inregistreaza                                                                                                    |
| inca<br>Cert<br>fost                 | rcare certificat digital<br>ificatul digital certdigitallleana.cer a<br>incarcat.                                   |

- se completează secțiunea Informații personale:

- CNP
- Nume (se completează automat după introducerea CNP-ului)
- E-mail
- Selectare instituție
- Funcția (se completează prima literă cu majusculă)
- Departament (se completează prima literă cu majusculă)

- se apasă butonul Înregistrează, pentru înregistrarea utilizatorului în sistem.

#### Secțiunea "Administrare roluri"

Rolurile vor fi alocate de către persoana cu rol de administrator, în funcție de atribuțiile de serviciu ale utilizatorilor.

- BĂNCI cu posibilitate de vizualizare a datelor despre băncile la care contribuabilul are deschise conturi;

- CONTRIBUȚII cu posibilitatea vizualizării informațiilor declarate în D112;
- VENITURI cu posibilitatea vizualizării veniturilor din alte surse decât cele salariale;
- CLĂDIRI cu posibilitatea vizualizării clădirilor deținute;
- VEHICULE cu posibilitatea vizualizării vehiculelor deținute;
- TERENURI cu posibilitatea vizualizării terenurilor deținute;
- 1. Dintr-un control de tip drop-down se selectează utilizatorul pentru care se dorește gestionarea drepturilor. În urma acestei operații, aplicația va afișa (pe două coloane) drepturile disponibile și cele alocate (dacă este cazul).
- 2. Administratorul prin operații de drag&drop sau utilizând butoanale (-> și <-) administratorul poate să stabilească drepturile unui utilizator. Acestea vor fi automat persistate în baza de date, fără a fi necesară o altă operație.

| Meniu                                | Adminstrare roluri utilizator      |
|--------------------------------------|------------------------------------|
| Adaugare utilizator                  |                                    |
| Administrare roluri                  | Itilizator Colectati un utilizator |
| e <sup>n</sup> Gestionare certificat |                                    |
| ⊡" Audit                             |                                    |
| 2 Editare utilizator                 |                                    |
| Period Revocare utilizator           |                                    |

#### Selectare utilizator>Atribuire roluri

| Meniu                   | Adminstrare roluri ut            | ilizator        |   |
|-------------------------|----------------------------------|-----------------|---|
| Adaugare utilizator     |                                  |                 |   |
| Administrare roluri     | Utilizator: 1                    |                 |   |
| ☑ Gestionare certificat |                                  |                 | _ |
| ra Audit                | Roluri disponibile               | Roluri asignate | 9 |
| ditare utilizator       | depunere solicitari -vizualizare |                 |   |
| Pevocare utilizator     | raspunsuri                       | →               |   |
|                         | banci                            |                 |   |
|                         | terenuri                         |                 |   |
|                         | cladiri                          | <u> </u>        |   |
|                         | vehicule                         | IE              |   |
|                         | venituri                         |                 |   |
|                         |                                  |                 |   |
|                         |                                  |                 |   |

#### Secțiunea "Gestionare certificat"

Reînnoirea certificatelor se efectuează în secțiunea Gestionare certificate (administratorii au și posibilitatea de ștergere certificat introdus eronat sau expirat).

Reînnoirea certificatului aferent administratorului PatrimVen se poate face și de către un alt administrator PatrimVen (din cadrul aceleiași instituții) în această secțiune sau la ghișeul ANAF unde a fost înregistrat în sistem.

|                         | sestionare ce                                                                                                    | rtificat                                                                                                    |                                                                                                    |                                                                               |                                                                        |
|-------------------------|----------------------------------------------------------------------------------------------------|----------------------------------------------------------------------------------------------------|----------------------------------------------------------------------------------------------------|-------------------------------------------------------------------------------|------------------------------------------------------------------------|
| Adaugare utilizator     |                                                                                                    |                                                                                                    |                                                                                                    |                                                                               |                                                                        |
| Administrare roluri     | Utilizator: Selectati ur                                                                                                    | utilizator                                                                                                  |                                                                                                    | •                                                                             |                                                                        |
| ☑ Gestionare certificat | o o o o o o o o o o o o o o o o o o o                                                                                                    |                                                                                                    |                                                                                                    |                                                                               |                                                                        |
| e² Audit                |                                                                                                    |                                                                                                    |                                                                                                    |                                                                               |                                                                        |
| Z Editare utilizator    |                                                                                                    |                                                                                                    |                                                                                                    |                                                                               |                                                                        |
| ra Revocare utilizator  |                                                                                                    |                                                                                                    |                                                                                                    |                                                                               |                                                                        |
|                         |                                                                                                    |                                                                                                    |                                                                                                    |                                                                               |                                                                        |
|                         |                                                                                                    |                                                                                                    |                                                                                                    |                                                                               |                                                                        |
|                         |                                                                                                    |                                                                                                    |                                                                                                    |                                                                               |                                                                        |
|                         |                                                                                                    |                                                                                                    |                                                                                                    |                                                                               | EDUARD-ANDREI CO                                                       |
|                         |                                                                                                    |                                                                                                    |                                                                                                    |                                                                               |                                                                        |
|                         |                                                                                                    |                                                                                                    |                                                                                                    |                                                                               |                                                                        |
| Gest                    | tionare certificat                                                                                                    | t                                                                                                    |                                                                                                    |                                                                               |                                                                        |
| Gest                    | tionare certificat                                                                                                    | t                                                                                                    |                                                                                                    |                                                                               |                                                                        |
| Gest                    | tionare certificat                                                                                                    | L<br>ANDREI CUI:4221306;                                                                                    | <b>.</b>                                                                                                    |                                                                               |                                                                        |
| Gest                    | tionare certificat                                                                                                    | t<br>ANDREI CUI:4221306;                                                                                    | •                                                                                                    |                                                                               |                                                                        |
| Gest<br>Utiliz          | tionare certifical<br>zator: COSMA V. EDUARD-<br>Incarca certificat                                                                           | t<br>ANDREI CUI:4221306;                                                                                    | <b>v</b>                                                                                                    |                                                                               |                                                                        |
| Gest<br>Utiliz<br>Exte  | tionare certificat<br>zator: [COSMA V. EDUARD-<br>Incarca certificat]<br>ensille acceptate sunt: .d                                           | t<br>ANDREI CUI:4221306;<br>cer; .der; .crt; .pem                                                           | <b>.</b>                                                                                                    |                                                                               |                                                                        |
| Gesi<br>Utiliz<br>Exte  | tionare certifical<br>zator: COSMA V. EDUARD-<br>Incarca certificat<br>ensille acceptate sunt: .c<br>Modifica                                 | ANDREI CUI:4221306;<br>cer; .der; .crt; .pem                                                                | •                                                                                                    |                                                                               |                                                                        |
| Gest<br>Utiliz<br>Exte  | tionare certifical<br>zator: [COSMA V. EDUARD-<br>Incarca certificat]<br>ensille acceptate sunt: .c<br>Modifica                               | t<br>ANDREI CUI:4221306;<br>cer; .der; .crt; .pem<br>Cert                                                   | •                                                                                                    |                                                                               |                                                                        |
| Gest<br>Utiliz<br>Exte  | tionare certifical<br>zator: COSMA V EDUARD<br>Incarca certificat<br>ensille acceptate sunt: of<br>Modifica                                   | t<br>ANDREI CUI:4221306;<br>cer; .der; .crt; .pem<br>Cert<br>Serialul certificatului                        | ▼<br>ificate Digitale Disponibile<br>Issuer                                                                                                    | Data inregistrare<br>certificat                                               | Data expirare certificat                                               |
| Gest<br>Utiliz<br>Exte  | tionare certifical<br>zator: COSMA V. EDUARD-<br>Incarca certificat<br>ensille acceptate sunt: .d<br>Modifica                                 | t<br>ANDREI CUI:4221306;<br>cer; .der; .crt; .pem<br>Cert<br>Serialul certificatului<br>65fb2bca00000001451 | •<br>ificate Digitale Disponibile<br>Issuer<br>ALFASIGN QUALIFIED<br>CA                                                                          | Data inregistrare<br>certificat<br>23.10.2015 09.51.27                        | Data expirare certificat<br>01.06.2016 10.33.46                        |
| Gest<br>Utiliz<br>Exte  | tionare certifical<br>zator: [COSMA V. EDUARD-<br>Incarca certificat]<br>ensille acceptate sunt: .c<br>Modifica<br>Id<br>1102350<br>) 1102300 | ANDREI CUI:4221306;<br>cer; .der; .crt; .pem<br>Cert<br>Serialul certificatului<br>65fb2bca00000001451      | <ul> <li>Iffcate Digitale Disponibile</li> <li>Issuer</li> <li>ALFASIGN QUALIFIED</li> <li>CA</li> <li>ALFASIGN QUALIFIED</li> <li>CA</li> </ul> | Data inregistrare<br>certificat<br>23.10.2015 09.51.27<br>21.10.2015 12.50.08 | Data expirare certificat<br>01.06.2016 10.33.46<br>01.06.2016 10.33.46 |

Se selectează utilizatorul pentru care se dorește efectuarea reînnoirii certificatului, se selectează certificatul nou și se apasă butonul "Modifică/Adaugă certificatul".

Pentru a șterge certificatul, se selectează certificatul care se dorește să se șteargă.

|         |                                      |                         | EC                                   | DUARD-ANDREI COSMA, C           | OM.IDECIUL DE JOS, București |
|---------|--------------------------------------|-------------------------|--------------------------------------|---------------------------------|------------------------------|
| Gest    | ionare certificat                    |                         |                                      |                                 |                              |
| Utiliza | ator: NEAGA-IONESCU M. I             | LEANA CUI:4591449; 🔻    |                                      |                                 |                              |
| +       | Incarca certificat                   |                         |                                      |                                 |                              |
| Exter   | nsiile acceptate sunt: .<br>Aodifica | cer; .der; .crt; .pem   |                                      |                                 |                              |
|         |                                      | Certi                   | ificate Digitale Disponibile         |                                 |                              |
|         | Id                                   | Serialul certificatului | Issuer                               | Data inregistrare<br>certificat | Data expirare certificat     |
|         | 9235371                              | 2011042091030404A0AE    | Cert Digital Qualified<br>CA Class 3 | 18.11.2015 15.22.10             | 20.10.2016 15.04.07          |
| ✓ 5     | iterge certificat                    |                         |                                      |                                 |                              |

#### Secțiunea "Audit"

In cadrul acestui modul este implementată funcționalitatea ce permite administratorilor să vizualizeze acțiunile efectuate de către utilizatorii sistemului (inclusiv administratori).

Nota: Se pot vizualiza doar acțiunile din ultimele 6 luni.

1. In cazul în care, **data început** nu este în ultimele 6 luni se afișează un mesaj de eroare.

2. Dacă data sfârșit este în viitor se afișează un mesaj de eroare.

In urma procesului de căutare rezultatele vor fi afișate în format HTML.

Selectare utilizator>Introducere Data start, Data sfarsit>Click butonul Caută

| Meniu                        | Audit                               |
|------------------------------|-------------------------------------|
| Parallel Adaugare utilizator |                                     |
| ⊿ Administrare roluri        | Filtrare rezultate                  |
| ♂ Gestionare certificat      |                                     |
| ⊿ Audit                      | Utilizator: Selectati un utilizator |
| ☑ Editare utilizator         | Data start:                         |
| ₽ Revocare utilizator        | Data sfarsit: *                     |
|                              |                                     |
|                              | P Cauta                             |

| Meniu                                                        | Audit                                                         |                                                                                                    |                 |                                                              |                                                                                                    |                |
|--------------------------------------------------------------|---------------------------------------------------------------|----------------------------------------------------------------------------------------------------|-----------------|--------------------------------------------------------------|----------------------------------------------------------------------------------------------------|----------------|
| 2ª Adaugare utilizator<br>2ª Administrare roluri<br>2ª Audit | Filtrare rez<br>Utilizator:<br>Data start *<br>Data sfarsit * | R. ALIN CLAU<br>R. ALIN CLAU<br>16.07.2013<br>16.09.2013                                                |                 |                                                              |                                                                                                    |                |
|                                                              | Rezultate a                                                   | udit                                                                                                    |                 |                                                              |                                                                                                    |                |
|                                                              | Rezultate a                                                   | dit ID Utilizator                                                                                       | Nume Utilizator | Prenume Utilizator                                           | Data Operatiune                                                                                           | CNP/CUI Cautat |
|                                                              | Rezultate a                                                   | dit ID Utilizator<br>4520 020800                                                                        | Nume Utilizator | Prenume Utilizator                                           | Data Operatiune<br>2013-08-21 10:30:65                                                                    | CNP/CUI Cautat |
|                                                              | Rezultate a                                                   | ID UBIlizator           4520         020800           4524         020800                               | Nume Utilizator | ALIN CLAUDIU                                                 | Data Operatiune<br>2013-06-21 16:30:65<br>2013-08-21 16:30:13                                             | CNP/CUI Cautat |
|                                                              | Rezultate a                                                   | ID UBIlizator           4526         026860           4524         026860           4525         026860 | Nume Utilizator | ALIN CLAUDIU<br>ALIN CLAUDIU<br>ALIN CLAUDIU<br>ALIN CLAUDIU | Data Operatione           2013-08-21 10:30:55           2013-08-21 10:30:13           2013-08-21 10:30:23 | CNP/CUI Cautat |

### Secțiunea "Editare utilizator"

| Meniu                                                                                                    | Editare utilizator |
|----------------------------------------------------------------------------------------------------|--------------------|
| daugare utilizator                                                                                                    |                    |
| Administrare roluri                                                                                                    |                    |
| Participational Control Control Co |                    |
| r₂ Audit                                                                                                    |                    |
| ditare utilizator                                                                                                    |                    |
| ₽ Revocare utilizator                                                                                                    |                    |

## Selectare utilizator> se apasă butonul Modificare profil utilizator

#### Secțiunea "Revocare utilizator"

| Meniu                                                                                                    | Modificare institutie              |
|----------------------------------------------------------------------------------------------------|------------------------------------|
| raise and the second second secon |                                    |
| e <sup>a</sup> Administrare roluri                                                                                                    | Itilizator Selectati un utilizator |
| e <sup>n</sup> Gestionare certificat                                                                                                    |                                    |
| ⊡" Audit                                                                                                    |                                    |
| e <sup>n</sup> Editare utilizator                                                                                                    | ✓ Revoca utilizatorul              |
| Revocare utilizator                                                                                                    |                                    |

Selectare utilizator> se apasă butonul Revocă utilizatorul

2. Acces "Depunere declarații"

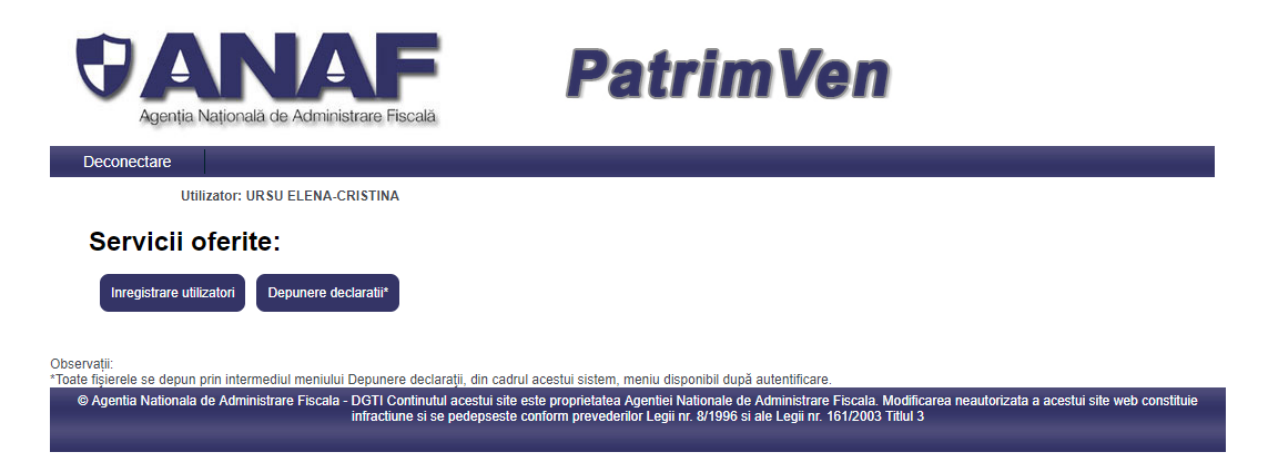

#### Se apasă pe butonul Depunere declarații>

# Ministerul Finantelor Publice Agentia Nationala de Administrare Fiscala Deconcetare Aleget faierul: Adege faierul Na iales nichur fair Trimte Antro periodele de raportare anterioare hanii noiemberie 2011, declarația 100, 300 și 710 vor putea fi depuse doar la ghișeu, pe suport hârtie cu cod de bare sau cu faier tat pe suport electronic, generate prin programele de asistență accesibile pe portabul ANAF, secțiunea Asistență contribuabili - Programe utile - Declarații fiscale. Partur periodele de raportare anterioare hanii docembrie 2011, declarația 190 se poate depune doar la ghișeu, pe suport hârtie cu fișier tat pe suport electronic, generate prin programele de asistență accesibile pe portabul ANAF, secțiunea Asistență contribuabili - Programe utile - Declarații fiscale. Yargam si consultați pagina Decetrore formulare pentru a vă asigura ci depuneți documentul pe varianta correctu de formular.

Toate fișierele se depun prin intermediul meniului Depunere declarații.

Pentru deconectarea din aplicație se va selecta butonul "Deconectare". In caz contrar, sesiunea va rămâne deschisă și la următoarea accesare veți primi mesaj de eroare.

După deconectare, mesajul pe care-l veți primi, trebuie să fie "Sesiune terminată cu succes!".

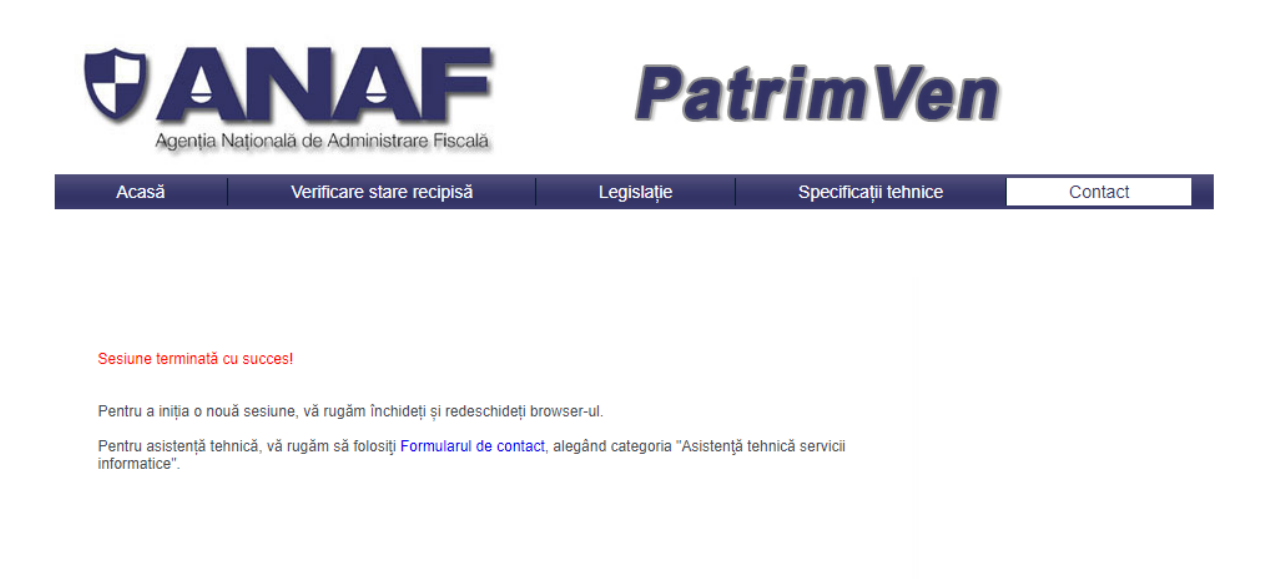

© Agenția Națională de Administrare Fiscală - DGTI Conținutul acestui site este proprietatea Agenției Naționale de Administrare Fiscală. Modificarea neautorizată a acestui site web constituie infracțiune și se pedepsește conform prevederilor Legii nr. 8/1996 și ale Legii nr. 161/2003 Titlul 3